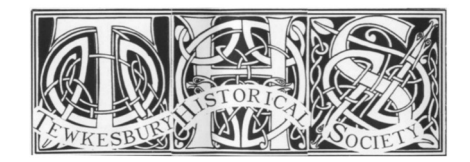

**TEWKESBURY HISTORICAL SOCIETY** How to get the most out of 'Zoom'

page 1 - HOW TO INSTALL 'ZOOM'

| ि ि dow | vnload zoom backgrounds                                         |                    | Ċ                                             | O († )                  |
|---------|-----------------------------------------------------------------|--------------------|-----------------------------------------------|-------------------------|
|         | Download Cen                                                    | nter - Zoom        |                                               | +                       |
|         |                                                                 | REQUEST A DEMO     | +44 (20) 7039 8961 OR 0800 368 7314           | RESOURCES 👻 SUPPORT     |
| zoom    | solutions 🗸                                                     | JOIN A MEETING     | HOST A MEETING 👻 SIGN IN                      | SIGN UP, IT'S FREE      |
|         | Download                                                        | Center             | 1                                             | Download for IT Admin 👻 |
|         | Zoom Client<br>The web browser clien<br>meeting, and is also av | t for Meetings     | lly when you start or join your fi<br>d here. | rst Zoom                |
|         | Download                                                        | Version 5.1.2 (284 | 548.0705)                                     | 0                       |

## How to download and install the Zoom Application:

- 1. Go to zoom.us/download and from the Download Center
- 2. Click on the Download button under '**Zoom Client For Meetings**'. (pic above)
- 3. If presented with four options choose the '**Basic**' 'option it's free. (pic below)
- 4. This application will automatically download when you start your first Zoom Meeting.
- 5. Once the download is complete, install the Zoom application onto your computer.

| We have de                                                   | Pro                                                                                      | rougt | Business                                                                        | here to k | Enterprise                                                       |
|--------------------------------------------------------------|------------------------------------------------------------------------------------------|-------|---------------------------------------------------------------------------------|-----------|------------------------------------------------------------------|
| Personal Meeting                                             | Great for Small Teams                                                                    |       | Small & Med Businesses                                                          |           | Large Enterpri                                                   |
| Free                                                         | £11.99/mo/host                                                                           | 0     | £15.99/mo/host<br>* Minimum of 10 hosts                                         | 0         | £15.9                                                            |
| Sign up, It's Free                                           | Buy Now                                                                                  |       | Buy Now                                                                         |           | Cont                                                             |
| Host up to 100 participants                                  | All Basic features +                                                                     |       | All Pro features +                                                              |           | All Business f                                                   |
| Unlimited 1 to 1 meetings<br>40 mins limit on group meetings | Includes 100 participants<br>Need more participants?<br>Meeting duration limit is 24 hrs | 0     | Includes 300 participants<br>Need more participants?<br>Dedicated phone support | 0         | Enterprise inc<br>participants<br>Enterprise Plu<br>participants |
| Unlimited number of meetings                                 | User management                                                                          | 0     | Admin dashboard                                                                 | 0         | Unlir                                                            |
| Online support                                               | Admin feature controls                                                                   | 0     | Vanity URL                                                                      | 0         | Dedi                                                             |

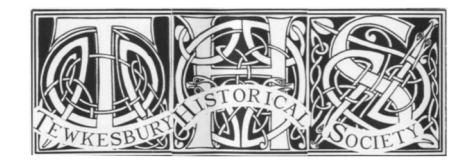

TEWKESBURY HISTORICAL SOCIETY How to get the most out of 'Zoom' page 2 - HOW TO JOIN A 'ZOOM' MEETING

|                |   | Home          | Chat | ()<br>Meetings | Contacts  | Q Search                 |
|----------------|---|---------------|------|----------------|-----------|--------------------------|
|                |   |               |      |                |           | ۵                        |
| New Meeting    |   | +<br>Join     |      |                | 1<br>Mond | 7:56<br>ay, 27 July 2020 |
| 19<br>Schedule | S | hare Screen v |      |                | No upcon  | ning meetings today      |
|                |   |               |      |                |           |                          |

## Getting in to a zoom meeting:

- 1. Click on the button marked 'join' (pic above)
- 2. A pop-up window will appear. (pic below)
- 3. Enter the 10-fig meeting code you will have been sent separately my the meeting host
- 4. (Keep the buttons marked 'Don't connect to audio' and 'turn off my video' un-ticked.)
- 5. A subsidiary window may appear asking you to enter meeting password. If you were sent password in addition to the 10-fig meeting code, enter this now.

|               | Join Meeting                       | DO<br>1uly 2020 |
|---------------|------------------------------------|-----------------|
|               | Meeting ID or Personal Link Name ~ |                 |
| New Meeting 🐱 | (Your name will appear in here)    |                 |
|               | Don't connect to audio             |                 |
| 19            | Turn off my video                  | etings today    |
|               | Cancel Join                        |                 |

Remember - to participate in viewing the meeting you DON'T need a camera or microphone. Just the integral speakers on your computer or smartphone (or headphones if desired)

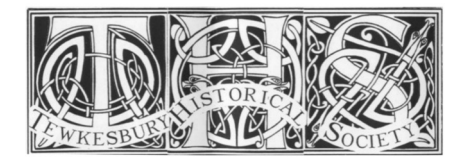

**TEWKESBURY HISTORICAL SOCIETY** How to get the most out of 'Zoom' page 3 - THE MEETING SCREEN EXPLAINED

## Your meeting screen explained:

Here's a typical 'gallery view' of twelve people in a zoom meeting. The others on the screenwill be your fellow meeting-attenders. On a computer, you can get about 20-25 people to a screen; if there are more than that there's an arrow on the right hand of the screen to enable you to scroll across to see the others. On a smartphone, fewer are visible at a time.

Why is this pic bordered yellow? - It shows you that this person speaking at the moment.

Speaking etiquette - if you want to say something, raise your hand first and the moderator will un-mute you Speaker or Gallery view - this button you the choice to toggle between gallery view or speaker view.

Usually best to have 'gallery view', as the screenshot below. 'Speaker view' means that when lots of people are talking in turn, the picture quickly jumps about.

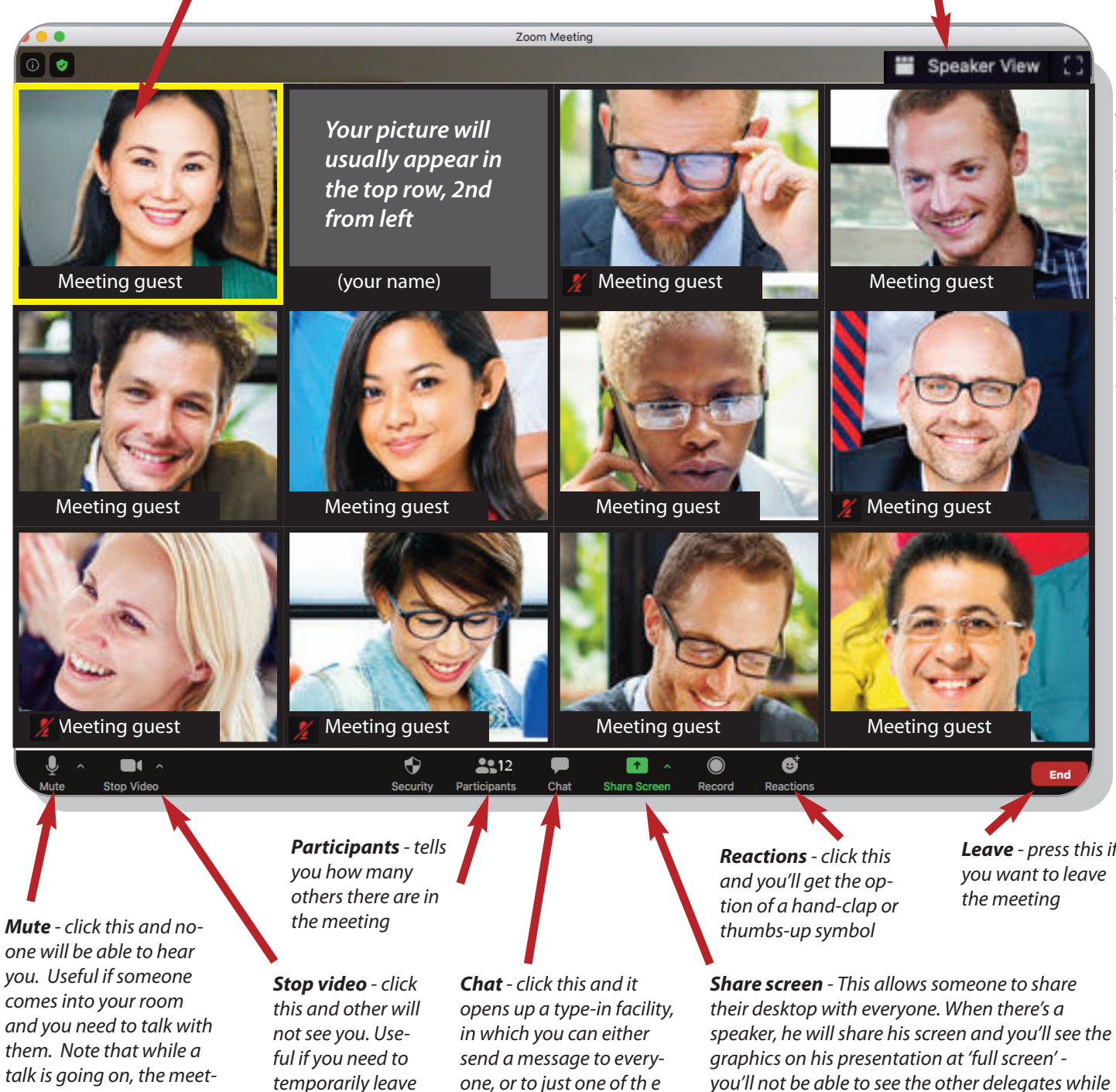

Mute symbol - if next to a name, means that person is muted - see that four of the people here are muted

the room.

ing host will mute you.

one, or to just one of th e other in the zoom meeting. Leave - press this if

this is in progress unless you alter the viewer

menu in the top toolbar.